# Criando uma Loja no Instagram com Loja no Facebook e Checkout do Ipag

#### 1. Requisitos

- a. Conta Comercial no Instagram com permissão pra marcar produtos.
- b. Página de Loja no Facebook
- c. Conta no Gerenciador de Negócios do Facebook
- d. Conta e acesso ao painel do iPag para criação dos produtos

#### 2. Configurações

iPag

- a. Acessando o Painel do iPag
- b. Criando um Produto no iPag
- c. Gerando um Link de pagamento no iPag
- d. Ativando cálculo de frete

#### Facebook

- e. Criando página de loja no Facebook
- f. Adicionar Produtos à Loja do Facebook

#### Gerenciador de Negócios

- g. Criar conta no Gerenciador de Negócios do Facebook
- h. Configurar a Página da Loja na Conta do Gerenciador de Negócios
- i. Vincular o Catálogo à Página da Loja no Gerenciador de Negócios
- j. Vincular a conta do Instagram na Conta do Gerenciador de Negócios

#### Instagram

- k. Mudar sua conta do Instagram para Conta Comercial
- I. Vincular Catálogo à Conta do Instagram
- 3. Vendendo na sua Loja do Instagram
  - a. Criando um Post com a foto do produto e marcando o Produto

#### 2.a Acessando o Painel do iPag

1. Acesse o site <u>https://painel.ipag.com.br/</u> e insira seu **Nome de Usuário** e **Senha** . Marque a opção *"Não sou um Robô"*, e clique em **Entrar**.

| 🗘 iPag - Painel Administrati 🗙              |                                                               |           |
|---------------------------------------------|---------------------------------------------------------------|-----------|
| ← → C 🔒 Seguro   https://painel.jpag.com.br |                                                               | 🖈 🔤 🌿 💠 🗄 |
|                                             | <b>i</b> Pag                                                  |           |
|                                             | Nome de Usuário<br>Senha                                      |           |
|                                             | Manter-me conectado                                           |           |
|                                             | Não possui conta? Registre-sel<br>Esqueceu a senha?<br>ENTRAR |           |

2. Ao entrar, a página será redirecionada para o Painel do iPag

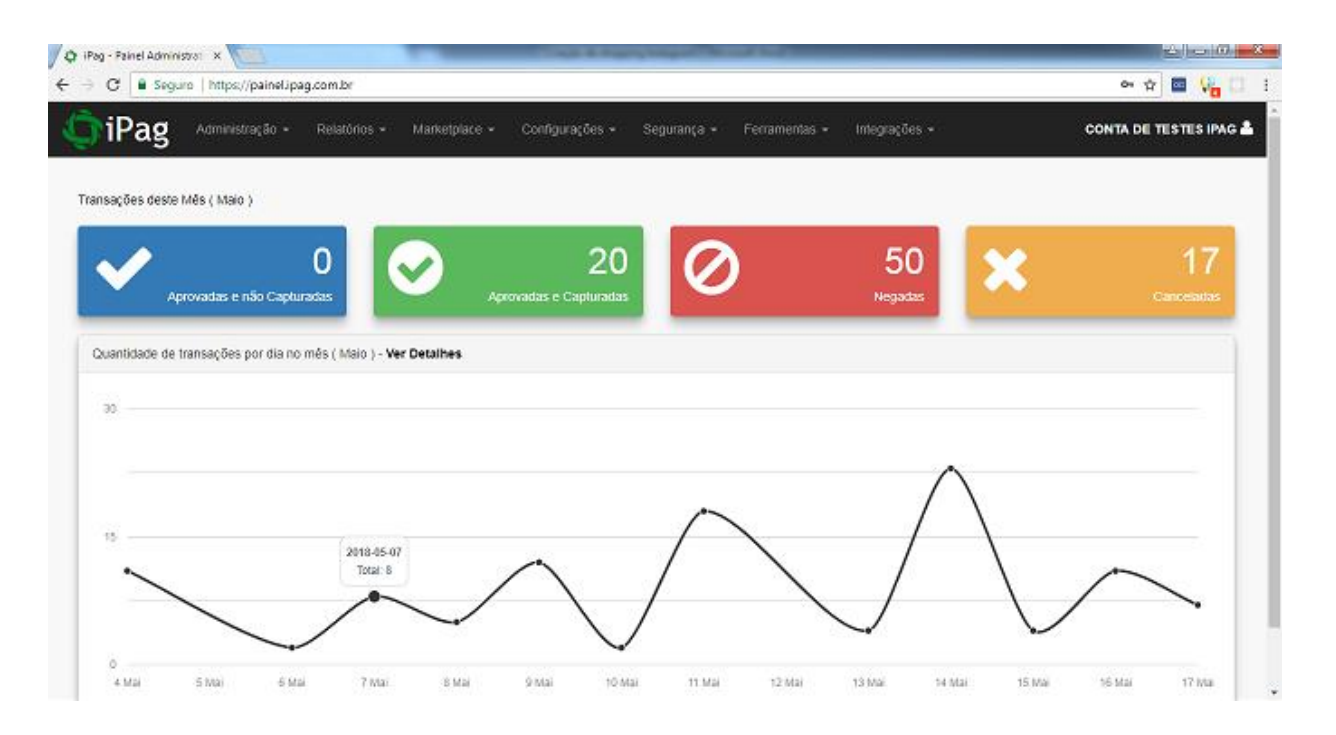

#### 2.b Criando um produto no iPag.

1 - No painel do iPag, acesse o menu Administração > Produtos

| $igstar{igstar{0}}$ IPag - Painel Adminis<br>$igstar{0}$ $\leftrightarrow$ $igstar{0}$ $igstar{0}$ Segur | o   https://painel.jpag.com.br                                                                                                    | -                  |                           |                    |                        |   | e 🖈 🖬 🖓 🕄 i            |
|----------------------------------------------------------------------------------------------------|----------------------------------------------------------------------------------------------------|--------------------|---------------------------|--------------------|------------------------|---|------------------------|
| 🖨 iPag                                                                                                   | Administração - Relatórios -                                                                                                    | Marketplace +      | Configurações +           | Segurança - Ferran | nentas + Integrações + |   | CONTA DE TESTES IPAG 🏯 |
| Transações deste                                                                                         | <ul> <li>Clientes</li> <li>Planos</li> <li>Assinaturas</li> <li>Contas</li> <li>Transações</li> <li>Métodos de Pagamento</li> <li>Solicitações de Saque</li> <li>Contas a Panar</li> </ul> | Apr<br>er Detalhes | 20<br>ovadas e Capturadas | 0                  | 50<br>Negadas          | × | 17<br>Canceladas       |
| 30<br>15<br>0                                                                                            | Produtos     Venda Digitada - VPOS     Créditos                                                                                                    |                    | $\widehat{}$              | $\bigwedge$        |                        |   |                        |

2 - Na página de Produtos, clique em Novo Registro.

| 🗘 iPag - Painel Administrati 🗙                                                             | Copie and                      | and import the soft that  |                   |                      |
|--------------------------------------------------------------------------------------------|--------------------------------|---------------------------|-------------------|----------------------|
| $\leftrightarrow$ $\rightarrow$ $\mathbf{C}$ $\$ Seguro   https://painel.ipag.com.br/?r=ad | min/produto&navegation=addplus |                           |                   | 🖈 🔤 🎇 😳 i            |
| iPag Administração - Relatórios -                                                          | Marketplace - Configurações -  | Segurança • Ferramentas • | Integrações - co  | NTA DE TESTES IPAG Å |
| 借 / Produtos                                                                               |                                |                           |                   |                      |
| Produtos                                                                                   |                                |                           |                   |                      |
|                                                                                            |                                |                           | Q Filtros avanças | los 🕄 Novo Registro  |
| Nome                                                                                       | Valor                          | sku                       | Descrição         |                      |
|                                                                                            |                                |                           |                   | pesquisar            |
| teste 1                                                                                    | 1.00                           |                           |                   | 🛛 🏛 %                |
| Fone JBL                                                                                   | 1000.00                        |                           |                   | 🖾 🏛 %                |
|                                                                                            | <b>1</b> Exit                  | indo 1-2 de 2 10 •        |                   |                      |
|                                                                                            |                                |                           |                   |                      |
|                                                                                            |                                |                           |                   |                      |
|                                                                                            |                                |                           |                   |                      |
|                                                                                            |                                |                           |                   |                      |
|                                                                                            |                                |                           |                   |                      |
|                                                                                            | iPag - C                       | Grupo iSoft Solutions     |                   |                      |

3 - Preencha os campos e clique em gravar.

#### Campos:

- a. \*Nome do Produto: Nome do produto a ser exibido.
- **b.** \*Valor: Valor em Reais do Produto.
- c. SKU: Código para controle interno. Este campo é opcional.

- d. \*Peso(KG): Peso do produto em quilogramas.
- e. \*Altura(cm): Altura do produto em centímetros.
- f. \*Largura(cm): Largura do produto em centímetros.
- g. \*Comprimento(cm): Comprimento do produto em centímetros.
- **h.** \*Descrição: Texto descritivo do produto.

| 🗘 iPag - Painel Administrati 🗙 🚺                                       | Relat Administrar; X                  |                             |                             |                        |
|------------------------------------------------------------------------|---------------------------------------|-----------------------------|-----------------------------|------------------------|
| $\leftrightarrow$ $\rightarrow$ C $\blacksquare$ Seguro   https://pair | elipag.com.br/?r=admin/produto/create | Binavegation=add            |                             | 🖈 🔤 👫 🗄 i              |
| iPag Administração                                                     | o • Relatórios • Marketplace •        | Configurações - Segurança - | Ferramentas • Integrações • | CONTA DE TESTES IPAG 🛔 |
| 🕷 / Produtos / Produto                                                 |                                       |                             |                             |                        |
| Novo Produto<br>Campos marcados com asterisco * se<br>Informações      | ão obrigatórios.                      |                             |                             |                        |
|                                                                        |                                       |                             |                             | Gravar Voltar          |
| Nome *                                                                 | Meu Produto                           |                             |                             |                        |
| Valor *                                                                | 10.00                                 |                             |                             |                        |
| sku                                                                    | MP001                                 |                             |                             |                        |
| Peso (kg)                                                              | 1.00                                  |                             |                             |                        |
| Altura (cm)                                                            | 25                                    |                             |                             |                        |
| Language (anal)                                                        |                                       |                             |                             |                        |

4 - Seu Produto será registrado e deverá aparecer na lista de produtos.

| 🗘 iPag - Painel Administrati 🗙 📃   |                                  | The American Area             |                   | _                                 |                    |
|------------------------------------|----------------------------------|-------------------------------|-------------------|-----------------------------------|--------------------|
| ← → C 🔒 Seguro   https://painel.ip | ag.com.br/?r=admin/produto&naveg | ation=add                     |                   |                                   | 🖈 🖬 🎇 🗄 i          |
| iPag Administração -               | Relatórios - Marketplace -       | Configurações 👻 Segurança 👻   | Ferramentas + Int | legrações - CONTA                 | A DE TESTES IPAG Å |
| 希 / Produtos                       |                                  |                               |                   |                                   |                    |
| Produtos                           |                                  |                               |                   |                                   |                    |
|                                    |                                  |                               |                   | 🔍 Filtros avançados               | 🚹 Novo Registro    |
| Nome                               | Valor                            | зки                           | u                 | Descrição                         |                    |
|                                    |                                  |                               |                   |                                   | pesquisar          |
| teste 1                            | 1.00                             |                               |                   |                                   | S 🛍 🗞              |
| Fone JBL                           | 1000.00                          |                               |                   |                                   | 🛛 🏛 🗞              |
| Meu Produto                        | 10.00                            | MPO                           | 01                | Meu produto para testes de venda. | 🛛 🛍 %              |
|                                    |                                  | <b>1</b> Exibindo 1-3 de 3 10 | •                 |                                   |                    |
|                                    |                                  |                               |                   |                                   |                    |
|                                    |                                  |                               |                   |                                   |                    |
|                                    |                                  |                               |                   |                                   |                    |
|                                    |                                  | iPag - Grupo iSoft Solutions  | 5                 |                                   |                    |

#### 2.c Gerando um Link de pagamento no iPag

1 – Acesse a página de Produtos no Ipag, e clique no botão gerar Link de Pagamento do Produto.

| 🗘 i Pag - Painel Adminis                               | arati 🗙 📃             |                         |                      | A manufacture of        |               |               |                          |                  |
|--------------------------------------------------------|-----------------------|-------------------------|----------------------|-------------------------|---------------|---------------|--------------------------|------------------|
| $\leftrightarrow$ $\Rightarrow$ C $\blacksquare$ Segur | o   https://paineLipa | ig.com.br/?r=admin/prod | uto&navegation=add   |                         |               |               |                          | 🖈 🔤 🎇 🗄 E        |
| 🗘 iPag                                                 | Administração 👻       | Relatórios - Marke      | stplace + Configuraç | ões • Segurança •       | Ferramentas + | Integrações + | CONT                     | DE TESTES IPAG Å |
| # / Produtos                                           |                       |                         |                      |                         |               |               |                          |                  |
| Produtos                                               | 5                     |                         |                      |                         |               |               |                          |                  |
|                                                        |                       |                         |                      |                         |               |               | Q Filtros avançados      | 🛨 Novo Registro  |
| 1                                                      | lome                  |                         | Valor                | 1                       | sku           |               | Descrição                |                  |
|                                                        |                       |                         |                      |                         |               |               |                          | pesquisar        |
| 1                                                      | este 1                |                         | 1.00                 |                         |               |               |                          | 🖉 🏛 %            |
| Fo                                                     | ne JBL                |                         | 1000.00              |                         |               |               |                          | 🖉 🏛 🗞            |
| Meu                                                    | Produto               |                         | 10.00                | м                       | P001          | Meu produ     | to para testes de venda. | 🖉 🛍 🗞            |
|                                                        |                       |                         | 1                    | Exibindo 1-3 de 3 10    | •             |               |                          |                  |
|                                                        |                       |                         |                      |                         |               |               |                          |                  |
|                                                        |                       |                         |                      |                         |               |               |                          |                  |
|                                                        |                       |                         |                      |                         |               |               |                          |                  |
|                                                        |                       |                         |                      |                         |               |               |                          |                  |
|                                                        |                       |                         | iPa                  | ag - Grupo iSoft Soluti | ons           |               |                          |                  |

2 – Uma janela abrirá informando o link. Automaticamente link será copiado para a área de transferência.

| Q iPag - Painel Administrati ×<br>→ C B Seguro   https://painel.ipa                                                                                                    | ag.com.br/?r=admin/produto&navec | ution-add#windowLink                                            |                |                                     |
|----------------------------------------------------------------------------------------------------|----------------------------------|-----------------------------------------------------------------|----------------|-------------------------------------|
| jiPag Administração -                                                                                                    | Relatitios + Marketplace +       | Configurações + Segurança + Femamentas +                        | • Imegrações • | CONTA DE TESTES IPAG                |
| 🖷 Produtos                                                                                                    |                                  |                                                                 |                |                                     |
| Produtos                                                                                                    |                                  |                                                                 |                |                                     |
|                                                                                                    |                                  |                                                                 |                | Q Filtros avançados 🚦 Novo Registro |
| Nome                                                                                                    | Valor                            | $\sim$                                                          |                | Descrição                           |
|                                                                                                    |                                  | Link gerado com sucesso!<br>Copiado para área de transferência. |                | pesquisa                            |
| teste 1                                                                                                    | 1.00                             | https://www.librepag.com.br//servic                             |                | 🛛 🙆 %                               |
| Fone JBL                                                                                                    | 1000.00                          | e/produto?                                                      |                | 20%                                 |
| Meu Produto                                                                                                    | 10.00                            | 9ea6c72fec2c7720d71be30534a0502<br>03c5ec4b266148ae             | Meu pro        | duto para testes de venda. 🛛 🛛 🕲 %  |
|                                                                                                    |                                  | OK From o Link                                                  |                |                                     |
| Image: real defaultions:       Image: real defaultion:       Image: real defaultion:       Image: rea defaultion:       Image: real defaultion: |                                  |                                                                 |                |                                     |

#### 2.d Ativar o cálculo de Frete

1 – Acesse o Painel do iPag e navegue até o menu Configurações > Configurações do Checkout

| 1Pag Administração - Relatórios - Marketplace -                   | Configurações - Segurança - Ferramentas -<br>Configuração do Antifraude | Integrações - |        | CONTA DE TESTES IPAG |
|-------------------------------------------------------------------|-------------------------------------------------------------------------|---------------|--------|----------------------|
|                                                                   | Configuração dos Métodos de Pagamento     Configuração do Checkout      | 50            | ×      | 17                   |
| Aprovadas e nas capturadas Ap                                     | rovadas e Capluradas                                                    | Negadas       |        |                      |
| Quantidade de transações por dia no més ( Maio ) - Ver Detailhes  | covadas e Capluradas                                                    | Negadas       |        |                      |
| Cluanticlade de transações por dia no més ( Maio ) - Ver Detalhes | covadas e Capluradas                                                    | Alegadaz      | \<br>\ |                      |

2 - Marque "Sim" na Opção Ativar cálculo de Frete no Checkout do iPag, após, clique em gravar

| 🗘 iPag - Painel Administrati 🗙 📃                     | -                            | Calls & Auging hitspan - Hor         | at the state of the state of th |                        |
|------------------------------------------------------|------------------------------|--------------------------------------|----------------------------------------------------------------------------------------------------|------------------------|
| ← → C 🗎 Seguro   https://painel.ipag.c               | com.br/?r=admin/metodosPagam | ento/metodoconfig8:navegation=addplu | \$                                                                                                    | 🖈 🔤 🙀 🗄 i              |
|                                                      | Relatórios - Marketplace -   | Configurações 👻 Segurança 👻          | Ferramentas • Integrações •                                                                                                    | CONTA DE TESTES IPAG 📥 |
| 🕷 / Configuração do Checkout                         |                              |                                      |                                                                                                    |                        |
| Configuração do (                                    | Checkout                     |                                      |                                                                                                    |                        |
| Máximo de Parcelas                                   | 12                           |                                      |                                                                                                    |                        |
| Valor minimo de cada parcela                         | 0.00                         |                                      |                                                                                                    |                        |
| Juros                                                | 0.89                         |                                      |                                                                                                    |                        |
| Parcela sem juros                                    | 1                            |                                      |                                                                                                    |                        |
| Desativar obrigatoriedade do CVV no<br>checkout iPag | Sim •                        |                                      |                                                                                                    |                        |
| Ativar obrigatoriedade de dados no checi<br>iPag     | kout Sim •                   |                                      |                                                                                                    |                        |
| Ativar cálculo de frete no checkout iPag             | Sim 💌                        |                                      |                                                                                                    |                        |
| Gravar                                               |                              |                                      |                                                                                                    |                        |

## Facebook

#### 2.e Criando página de Loja no Facebook

1 – Logado na sua conta do Facebook, acesse facebook.com/pages/create. Escolha o tipo de página "Negócio ou Marca", clique em **Começar** 

| Facebook                                                     | ×                                                                                                    | State State of the                   | _                                          | _                           |     |   | <u>e</u> | 60 | x |
|--------------------------------------------------------------|----------------------------------------------------------------------------------------------------|--------------------------------------|--------------------------------------------|-----------------------------|-----|---|----------|----|---|
| $\leftrightarrow \rightarrow \mathbf{C}$ $\blacksquare$ Segu | #o   https://www.facebook.com/pages/creation/                                                                                                    |                                      |                                            |                             |     | Ŕ | •        | 1  | i |
|                                                              | Pesquisar                                                                                                    | <u>Q</u>                             | Página inicial                             |                             | 0 . |   |          |    |   |
|                                                              | Criar uma Página                                                                                                    |                                      |                                            |                             |     |   |          |    |   |
|                                                              | Conecte seu negócio, você ou sua causa à comunidade mundial de pe                                                                                                    | ssoas no Facebook. Para começar, esc | colha uma categoria                        | da Página.                  |     |   |          |    |   |
|                                                              |                                                                                                    |                                      |                                            |                             |     |   |          |    |   |
|                                                              |                                                                                                    | -                                    |                                            |                             |     |   |          |    |   |
|                                                              |                                                                                                    |                                      | 1.1                                        |                             |     |   |          |    |   |
|                                                              | and the second second se |                                      |                                            |                             |     |   |          |    |   |
|                                                              |                                                                                                    |                                      |                                            |                             |     |   |          |    |   |
|                                                              |                                                                                                    |                                      |                                            |                             |     |   |          |    |   |
|                                                              | Negócio ou marca                                                                                                    | Comunid                              | dade ou figura                             | pública                     |     |   |          |    |   |
|                                                              | Apresente seus produtos e serviços, coloque sua marca em<br>destaque e alcance mais clientes no Facebook.                                                                                                    | Conecte e compania<br>organiza;      | ine com pessoas na<br>(ão, equipe, grupo o | i sua comunidad<br>u clube. | θ,  |   |          |    |   |
|                                                              |                                                                                                    |                                      |                                            |                             |     |   |          |    |   |
|                                                              | Começar                                                                                                    |                                      | Começar                                    |                             |     |   |          |    |   |
|                                                              |                                                                                                    |                                      |                                            |                             |     |   |          |    |   |

#### 2 – Preencha as informações e clique em continuar

| Facebook                                             | ×                                                                                 | Could & Augrightington Married               | and the second                                                                  |                 | 1 |      | 0 2 |
|------------------------------------------------------|-----------------------------------------------------------------------------------|----------------------------------------------|---------------------------------------------------------------------------------|-----------------|---|------|-----|
| $\leftrightarrow$ $\rightarrow$ C $\blacksquare$ Seg | uro   https://www.facebook.com/pages/creation/                                    |                                              |                                                                                 |                 | Ĥ | e (i |     |
|                                                      | f Pesquaar                                                                        | Q                                            | Página Inicial 👖 🌔                                                              |                 |   |      |     |
|                                                      | Criar uma Página                                                                  | unidada mundial da nacanas na Farabanir. Dar | ra nomenan escritta uma naterioria da Dár                                       | 20.2            |   |      |     |
|                                                      |                                                                                   | ningale monor of peoples in Lakewook, Far    | a começal, escona una caregona da Paj                                           | nia.            |   |      |     |
|                                                      | Negócio ou marca                                                                  |                                              |                                                                                 |                 |   |      |     |
|                                                      | Conecte com clientes, aumente seu pôbli<br>produtos com uma Página de negócios gr | co e apresente seus<br>atuita.               |                                                                                 |                 |   |      |     |
|                                                      | LOUA TESTE IRAG                                                                   | 1.1                                          |                                                                                 |                 |   |      |     |
|                                                      | Produto/serviço                                                                   | ۲                                            |                                                                                 |                 |   |      |     |
|                                                      |                                                                                   |                                              |                                                                                 |                 |   |      |     |
|                                                      |                                                                                   |                                              | Comunidade ou figura públi                                                      | ca              |   |      |     |
|                                                      |                                                                                   | Con                                          | ecte e compartilhe com pessoas na sua co<br>organização, equipe, grupo ou clube | smunidade.<br>E |   |      |     |
|                                                      | When you create a Page on Facebook the Page<br>Policies apply.                    | s, Groups and Events                         |                                                                                 |                 |   |      |     |
|                                                      | Continuar                                                                         |                                              | Começar                                                                         |                 |   |      |     |
|                                                      |                                                                                   |                                              |                                                                                 |                 |   |      |     |

3 – Carregue uma foto de perfil da página Clicando em **Carregar uma foto de Perfil.** Esta etapa é opcional, você pode continuar clicando em **Pular.** Após esta etapa, você também pode adicionar uma foto de capa, podendo esta também ser pulada.

| f Pesquisar | Q                                                      | Página inicial                                       | 100 | 0 - |  |  |
|-------------|--------------------------------------------------------|------------------------------------------------------|-----|-----|--|--|
|             | Adicione uma fo<br>Adicione uma foto nara sintar as no | <b>io do perfil</b><br>sonas a antrontrar sua Dánina |     |     |  |  |
|             |                                                        |                                                      |     |     |  |  |
|             |                                                        |                                                      |     |     |  |  |
|             | Elaça I de 2                                           | r 🙆 Carregar uma foto do perfil                      |     |     |  |  |
|             |                                                        |                                                      |     |     |  |  |
|             |                                                        |                                                      |     |     |  |  |
|             |                                                        |                                                      |     |     |  |  |

#### 4 – Sua página de Loja foi criada!

|                                                                             |                                                                                                    |                                                                                                    | A last w           |
|-----------------------------------------------------------------------------|----------------------------------------------------------------------------------------------------|----------------------------------------------------------------------------------------------------|--------------------|
| LOJA TESTE IPAG                                                             | ٩                                                                                                    | Página Inicial 🐰 🕲 🚱 🖌                                                                                                    |                    |
| Página Calxa de entrada                                                     | Notificações 1 informações Ferramentas de publica                                                                                                    | (ão Configurações Ajuda •                                                                                                    | SUAS PÁGINAS       |
|                                                                             | an Adicionar uma capa                                                                                                    |                                                                                                    | LOJA TESTE IPAG    |
| •                                                                           |                                                                                                    |                                                                                                    |                    |
| LOJA TESTE IPAG                                                             |                                                                                                    |                                                                                                    |                    |
| - again                                                                     |                                                                                                    |                                                                                                    |                    |
| Página inicial                                                              |                                                                                                    |                                                                                                    |                    |
| Página inicial<br>Publicações                                               | 🐽 Curtir 🐊 Seguir 🗯 Compartilhar 🚥                                                                                                    | Enviar mensagem 🖌                                                                                                    | CONVERSAS IM GRUPO |
| Página inicial<br>Publicações<br>Avaliações                                 | alt Curtir 🔊 Seguir 🗯 Compartilhar 🚥                                                                                                    | Enviar mensagem 💉                                                                                                    | COMMERSAS EM GRUPO |
| Página inicial<br>Publicações<br>Avaliações<br>Fotos<br>Loja                | ant Curtir ) Seguir → Compartithar ···<br>Bern-vindo à sua nova Página<br>Vrites de compartithar sua Página com outas pessoas.                                                                                                    | Enviar mensagem 🖋                                                                                                    | CONVERSAS IN GRUPO |
| Página inicial<br>Publicações<br>Avaliações<br>Fotos<br>Loja<br>Ofertas     | str Curtir → Seguir → Compartithar ····<br>Bern-vindo à sua nova Pàgina<br>Vintes de compartithar sua Pàgina com outras pessoas,<br>ega etatas disas quadam xocê à descrever seu negócio.<br>Imata e u organização. Enviaremos mais dicas | Envlar mensagem /<br>Convide amigos para curtir a sua Página<br>Páginas com 10 eu mais cutidas obtêm mais<br>envide mento.<br>0/10 Curtidas  | COMPERSAS EM GRUPO |
| Pagina inicial Publicações Avaliações Fotos Loja Ofertas Grupos Comuniciade |                                                                                                    | Enviar mensagem /<br>Convide amigos para curtir a sua Página<br>Páginas com 10 eu mais curtidas oblim mais<br>envierments.<br>0/10 Curticlas | COMMERSAS EM CRUPO |

#### 2.f Adicionando um produto na Loja do Facebook

OBS: Os passos de 1 a 4 são a configuração da Loja, e serão efetuadas apenas uma vez. Se você já configurou e deseja pular essas etapas, clique <u>Aqui.</u>

1 – Acesse a guia "Loja" no canto esquerdo da página.

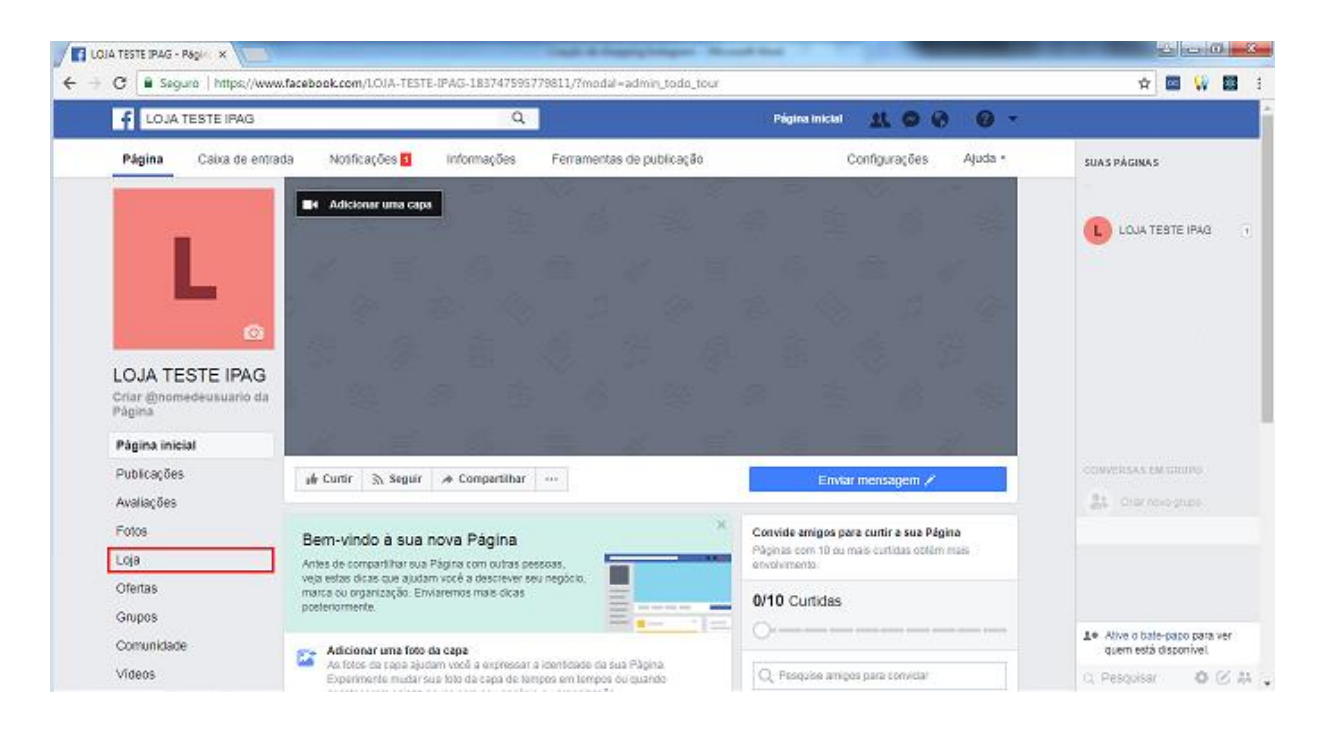

#### 2 – Aceite os Termos de Políticas do Vendedor

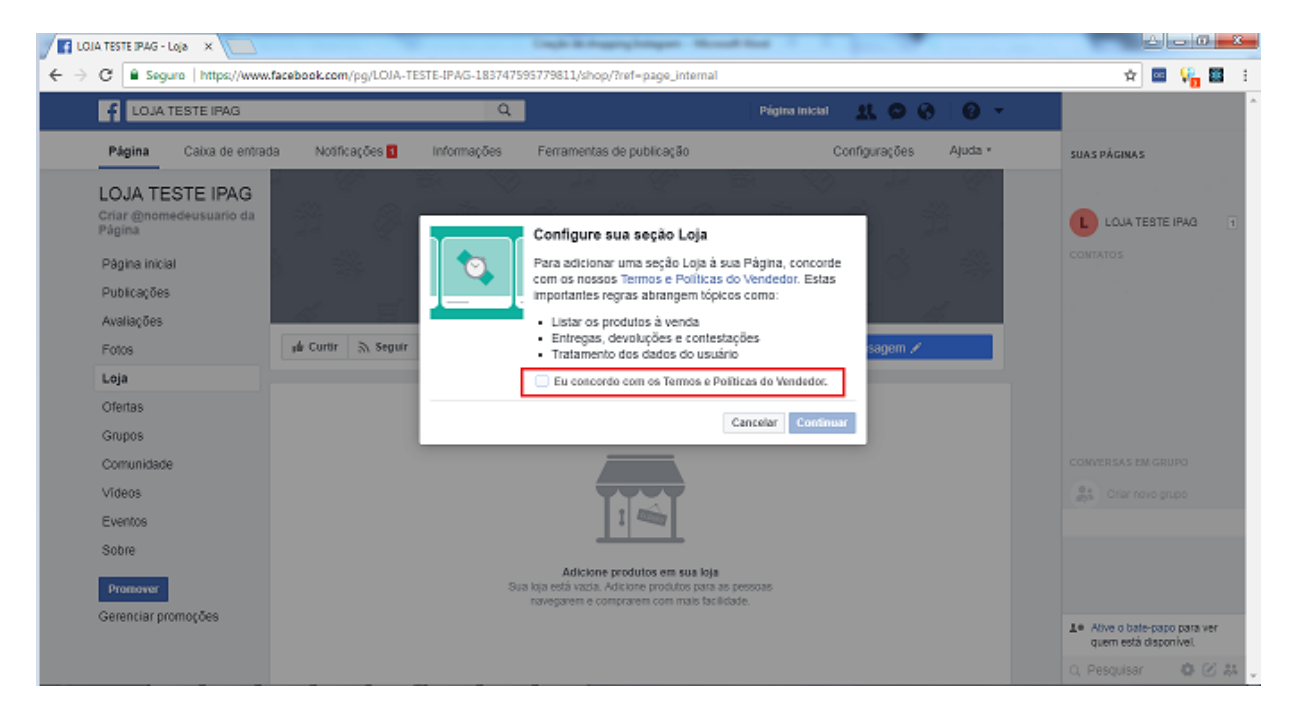

3 – Selecione **Finalizar compra em outro site**, pois utilizaremos o *checkout* do iPag e clique em **Continuar** 

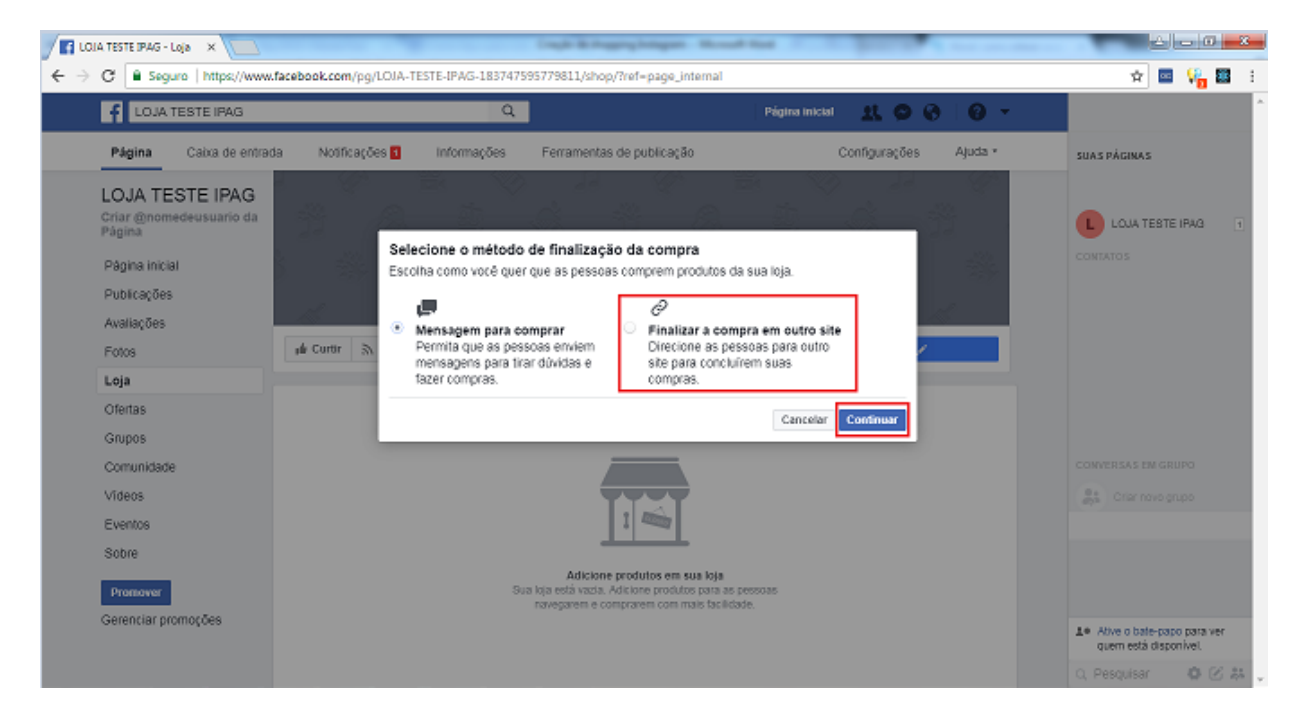

4 – Selecione a opção de moeda para recebimento e clique em Salvar

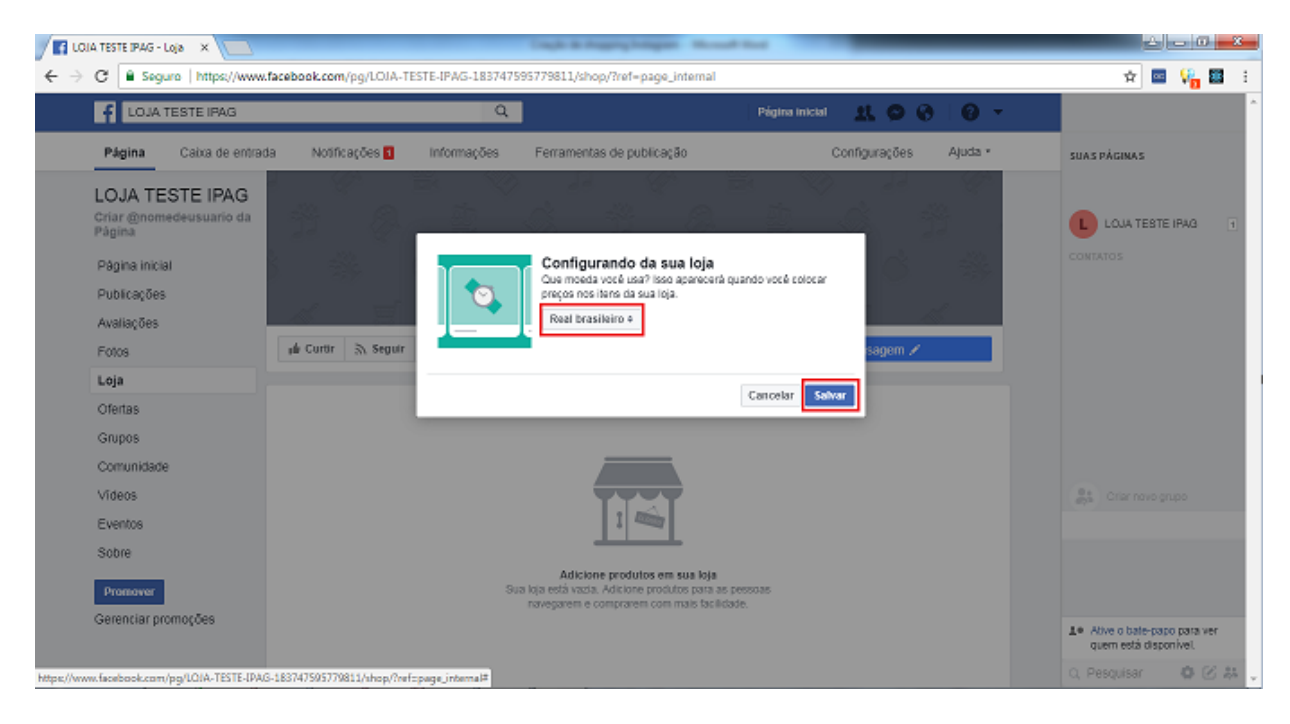

#### 5 – Clique em **Adicionar produto**.

|                                               | Q Pógina micial 🐰 🐼 🛞 🔫                                                                               |
|-----------------------------------------------|----------------------------------------------------------------------------------------------------|
| Página Caixa de entre                         | ada Notificações 1 informações Ferramentas de publicação Configurações Ajuda •                        |
|                                               | yé Curtir 🐘 Seguir 🔺 Compantihar \cdots Enviar mensagem 🖍                                             |
|                                               |                                                                                                    |
|                                               |                                                                                                    |
|                                               |                                                                                                    |
|                                               |                                                                                                    |
| LOJA TESTE IPAG<br>Criar @nomedeusuario da    |                                                                                                    |
| Página                                        | Bem-vindo á sua loja!                                                                                 |
| Página inicial                                | Sua loja não ficará visível para os clientes até que<br>você adicione o estoque. Comece adicionando o |
|                                               | produto abatxo.                                                                                       |
| Loja                                          |                                                                                                    |
| Loja<br>Publicações                           | Adicionar produto                                                                                     |
| Leja<br>Publicações<br>+ Vermais              | Adicionar produto                                                                                     |
| Leja<br>Publicações<br>- Var mais<br>Promover | Adictionar produto                                                                                    |

6 – Preencha as informações. No campo **URL de finalização de compra** coloque o link do produto gerado no **Painel do iPag.** Se você não sabe como gerar o link, <u>clique Aqui</u>.

## LEMBRE-SE DE COLOCAR AS INFORMAÇÕES EXATAMENTE COMO FOI CADASTRADO NO IPAG.

| CIA TESTE IPAG - Loja ×                              | and a state of the second state of the second state of the                |                                                                |
|------------------------------------------------------|---------------------------------------------------------------------------|----------------------------------------------------------------|
| ← → C 🔒 Seguro   https://www.facebook.com/pg/LOIA-TE | STE-IPAG-183747595779811/shop/?rt=29                                      | r 🔤 🙀 👪 🗄                                                      |
| f LOJA TESTE IPAG                                    | ٩                                                                         | Página inictal 👖 🔿 🕥 🛛 🖓 🚽                                     |
| Página Caixa de entrada N                            | Adicionar produto ×                                                       | Configurações Ajuda -                                          |
|                                                      | Adicionar videos                                                          | Envar mensagem /                                               |
| e                                                    | Nome<br>Meu Protuto<br>Prego                                              |                                                                |
| Criar @nomedeusuario da<br>Página                    | R6 10,00  Este produto está à venda ()                                    |                                                                |
| Página inicial                                       | Neu produto para Teste de Vendas                                          |                                                                |
| Loja                                                 |                                                                           |                                                                |
| Publicações<br>👻 Vermais                             | URL de finalização da compra ()<br>https://www.ibrepag.com.br/ser/reduto? |                                                                |
| Promover                                             | Strare this product on your Page ()                                       |                                                                |
| Gerenciar promoções Sobre C                          | Visbilidade<br>Püblico *                                                  | pções de anúncio(D> Termos Ajuda                               |
| Feedlook ©<br>Portuguõs                              | Cancelar Salvar                                                           | - 小 <sup>20</sup> 現100 中文(関(は) 日出版 →<br>Bate-papo (Desativado) |

7 – O produto será adicionado, e está com o Status *"Processando"*. Após alguns minutos, o produto deverá estar apto para venda.

| CIA TESTE IPAG - Loja X                                                                                                    | ing.                           | A & Reptyleliper Neural Net                     |                              |           |
|----------------------------------------------------------------------------------------------------|--------------------------------|-------------------------------------------------|------------------------------|-----------|
| $\leftrightarrow$ $\Rightarrow$ C $\widehat{}$ Seguro   https://www.facebook.com/p                                                        | g/LOJA-TESTE-IPAG-183747595779 | 811/shop/                                       |                              | 🖈 🔤 👫 🖾 i |
| f LOJA TESTE IPAG                                                                                                    |                                | Q                                               | Página inicial 🛛 🚉 🚳 🛞 🛛 😨 🔻 | <b>^</b>  |
| Página Caixa de entra                                                                                                    | ta Notificações 🖬 Inform       | nações Ferramentas de publicação                | Configurações Ajuda -        |           |
|                                                                                                    | 🖆 Curtir 🔊 Seguir 🏕 Corr       | npartiihar ····                                 | Enviar mensagem 🗡            |           |
|                                                                                                    | + Descreva o que a Página LOJ  | A TESTE IPAG está vende                         | A Compartilhar Ioja 🔅 💌      |           |
|                                                                                                    | Todos os produtos              |                                                 | A Compartilhar coleção       |           |
| ©<br>LOJA TESTE IPAG<br>Criar @nomedeusuario da<br>Página inicial<br>Loja<br>Publicações<br>↓ Var mais<br>Promover<br>Gerenciar promoções | Adicionar produto              | Mea Produto<br>Rei 10,00<br>Editar Compartilhar |                              |           |
| autorione promoções                                                                                                    |                                |                                                 |                              |           |
|                                                                                                    |                                |                                                 |                              |           |
|                                                                                                    |                                |                                                 | Bate-papo (Desativad         | b) 白区共 -  |

#### 2.g Criar conta no Gerenciador de Negócios do Facebook

1 – Logado em sua conta do Facebook, acesse business.facebook.com e clique em Criar Conta

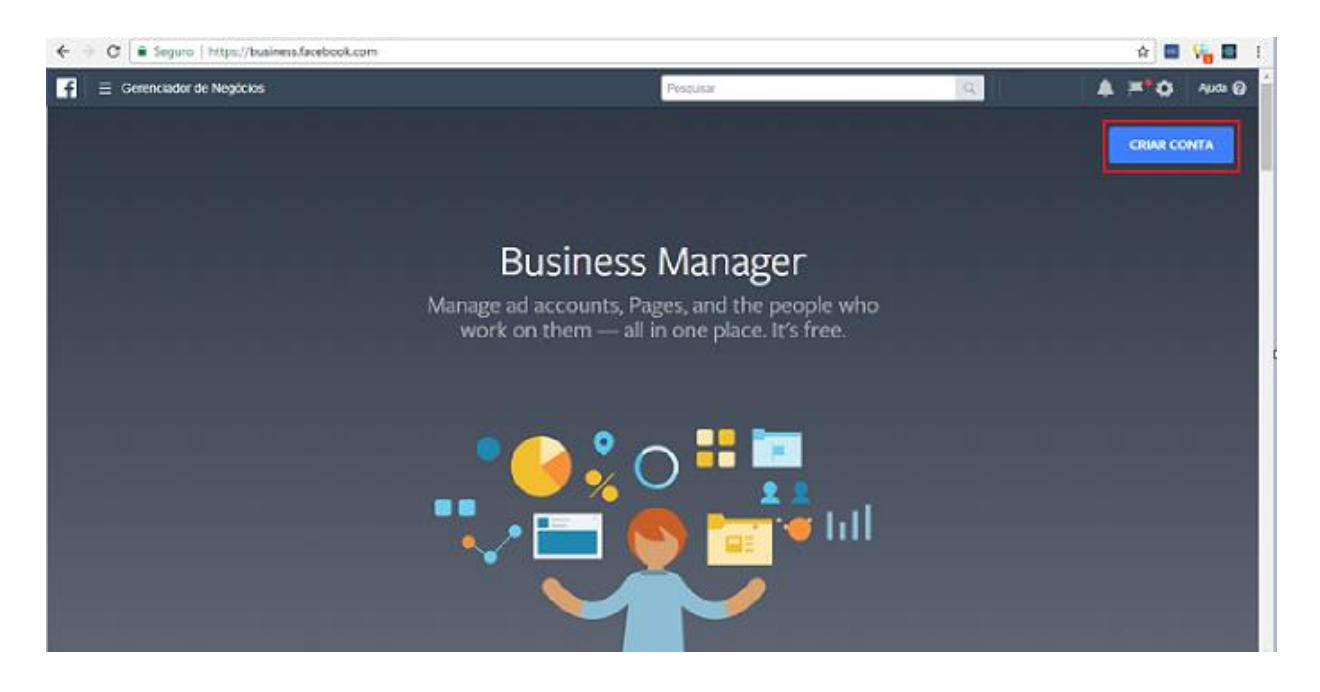

#### 2 – Preencha as informações e clique em Concluir

| $\in$ $\supset$ C $[$ a Seguro   https://business.fscebook.com | To the second second second second second second second second second second second second second second second                                                                          | 🔶 🔤 🌿 🔂 👔 |
|----------------------------------------------------------------|----------------------------------------------------------------------------------------------------|-----------|
| 😭 🗏 Gerenciador de Negôcios                                    | Criar seu perfil<br>comercial                                                                                                    |           |
|                                                                | Adicione o nome e o email que você deseja usar no Gerenciador<br>da Negócios. Nada do seu pertir do Facebook pessoal será<br>mostrado ês pessoas na sua coma do Gerenciador de Negócios. |           |
|                                                                | Seu nome<br>Little Kics                                                                                                    |           |
|                                                                | Seu email comercial                                                                                                    |           |
|                                                                | Enviaremos notificações sobre seu negócio para este email.                                                                                                    |           |
|                                                                | Execution<br>Exect 2 on 2                                                                                                    |           |
|                                                                |                                                                                                    | x         |
|                                                                |                                                                                                    |           |

#### 3 – Você será redirecionado para a página Inicial

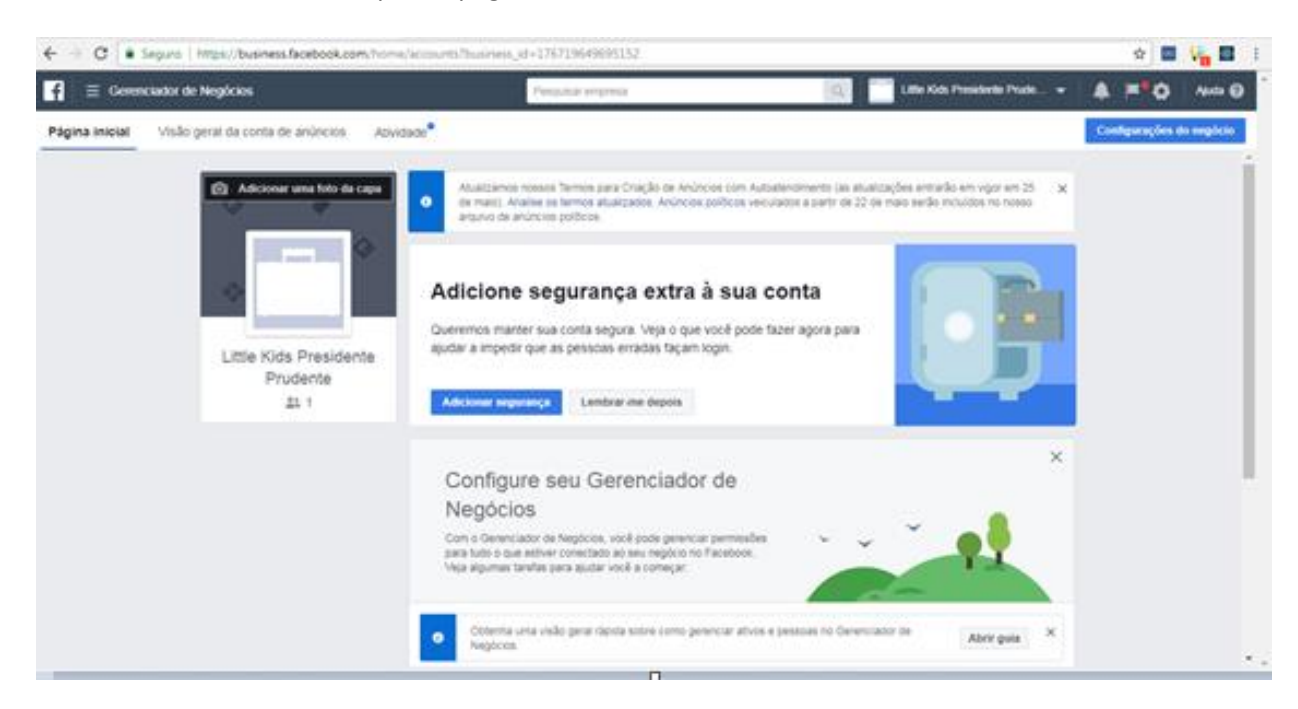

4 – Sua conta está criada.

#### 2.h Configurar a Página da Loja na Conta do Gerenciador de Negócios

1 – Acesse a página inicial do Gerenciador de Negócios do facebook e clique na opção de configurações

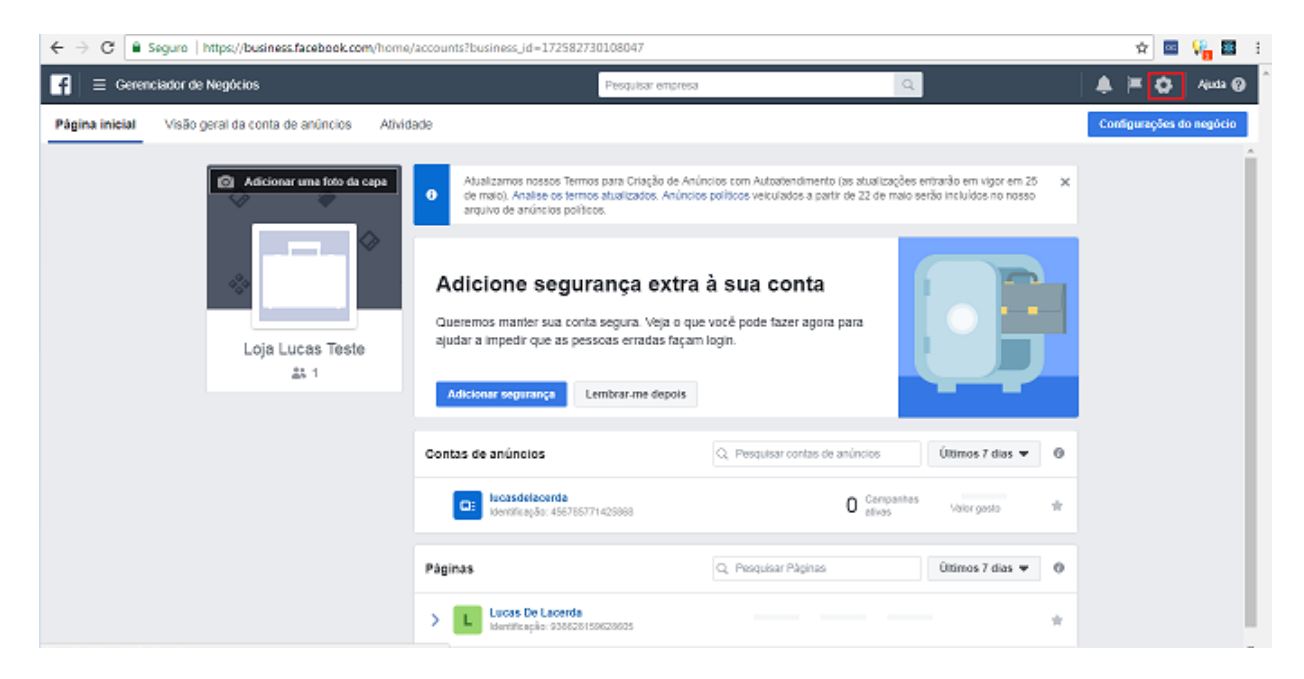

2 - Clique em Páginas na Guia Conta, e clique em Adicionar

| ÷                 | $\rightarrow$ C $\begin{bmatrix} 1 \\ 2 \end{bmatrix}$ Seguro $\parallel$ https://business.facebook.com/set                                                         | ings/pages/938628159628605?business_id=172582730108047                                                                                                    | 5          | 7 | Via 🖬   | i |
|-------------------|----------------------------------------------------------------------------------------------------|----------------------------------------------------------------------------------------------------|------------|---|---------|---|
| f                 | Configurações do negócio                                                                                                    | Pesquisar empresa Q                                                                                                    | <b>e</b> F | • | Ajuda 😧 | Î |
|                   | Usuários   Pessoas Parceiros Contas Pagnae Contas  Contas  Pignae Contas  Contas de núncios Contas de núncios Contas de núncios Contas de núncios Contas de núncios | Vocé ainda não tem nenhuma Página.                                                                                                    |            |   |         |   |
| © ∴ _ ∰ 8 0 0 1 0 | Segurança da marca  Integrações Pagamentos Centro de segurança Solicitações Notificações Informações da empresa                                                     | Gerenciar suas Páginas<br>Todas as Páginas do Facebook que você adicionou ao Gerenciador de Negócios serão Istadas aqui. Clique em qualquer Página para ver e<br>gerenciar as pessoas que precisam de acesso ou ajustar suas funções. |            |   |         | Ŧ |
| 8                 | Informações da empresa                                                                                                    |                                                                                                    |            |   |         | ¥ |

3 – Clique em Adicionar uma Página

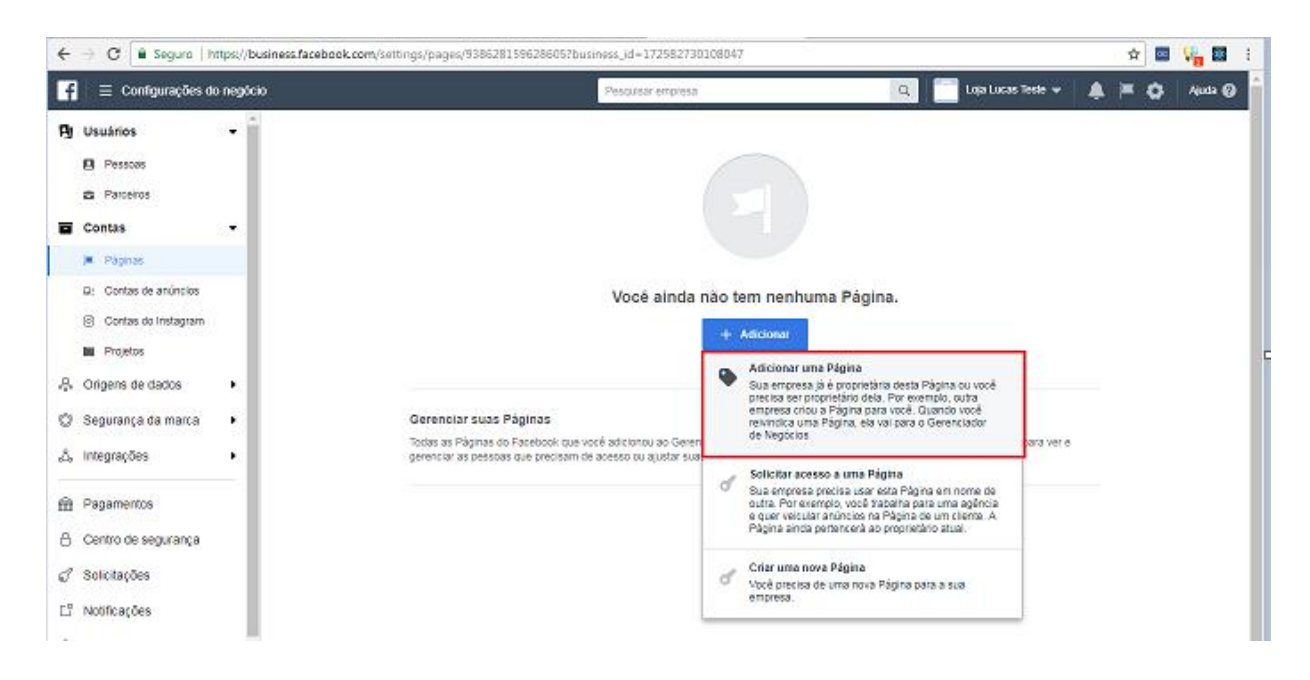

4 – Cole a URL da sua página do Facebook, clique a página, e depois clique em Adicionar Página

| 4                                                                                           | → C Seguro   h                                                                                                    | nttps://business.facebo | ook.com/settings/pages/938638159628605?business_id=172582730108047                                                                                                    |   |                               | \$ | 🦌 🖬 👘   | i |
|---------------------------------------------------------------------------------------------|----------------------------------------------------------------------------------------------------|-------------------------|----------------------------------------------------------------------------------------------------|---|-------------------------------|----|---------|---|
|                                                                                             | 😑 Configurações d                                                                                                    | lo negócio              | Pecquicat engresa                                                                                                    | Q | 📕 Loja Lucas Teste 👻 🗍        | ¢. | Auta 🔕  |   |
| Py E                                                                                        | Contigurações 0 Usuários     Pessees     Parteiros Contas     Págnas     Contas de anúncios     Contas de Instagnam     Projetos Originais de dagnas | *                       | Adicionar uma Página do Facebook<br>Adicionar uma Página do Facebook<br>Adicionar uma Página do Facebook se o seu negôcio já possul uma Página. Se Itabaha para uma<br>agência, você deve solicitar as Páginas do seu clerke.<br>Ao adicionar uma Página, você podetá vi-la no seu Generoador de Negócios. Para adicionar uma<br>Página, você ja pocies seu um asiminatado desta Página. | × |                               | -  | April ( |   |
| 0 4                                                                                         | Segurança da marca<br>Integrações                                                                                                    | •                       | https://www.facebook.com/LOUA-TESTE-(240)-163747505779511//                                                                                                    |   | im qualquer Pàgina para ver e |    |         |   |
| 8<br>8<br>8<br>8<br>8<br>8<br>8<br>8<br>8<br>8<br>8<br>8<br>8<br>8<br>8<br>8<br>8<br>8<br>8 | Pagamentos<br>Centro de segurança<br>Solicitações<br>Notificações                                                                                    |                         | e rotreor permesto par a cesso esta ragista do Facebook, vide contorna com de Territos do Facebo<br>e com de Territos da Página.                                                                                                    |   |                               |    |         |   |
| 9                                                                                           | innormações da empres                                                                                                    | 8                       | THEY HAR ON IN IN THE                                                                                                    |   |                               |    |         | ÷ |

5 – Ao finalizar, você verá as opções para gerenciar sua página

| ← → C 🔒 Seguro   https://bu   | usiness.facebook.com/settings/pages/183747595779 | 8117business_id | -172582730108    | 047                   |             |             |            | <b>†</b>   | 🧌 🖬 🗄       |
|-------------------------------|--------------------------------------------------|-----------------|------------------|-----------------------|-------------|-------------|------------|------------|-------------|
| 📑 📄 E Configurações do negóci | ю                                                | Pesqu           | isar empresa     |                       | Q 📄 Laja Lu | cas Tesle 👻 | <b>4</b> P | • •        | Ajuda 🔞     |
| Pg Usuários -                 | Páginas + Adicionar                              | Detalhes        |                  |                       |             |             | Ve         | r históric | o   Remover |
| Pessoas                       | Ellinar nor norma qui númaro da Mantillina       | L LOJ           | A TESTE IPA      | G<br>15779811         |             |             |            |            | G           |
| Parceiros                     | Prinar por nome ou número de identifica Cç       | Propriedade de: | Loja Lucas Teste |                       |             |             |            |            |             |
| Contas -                      | LOJA TESTE IPAG                                  | Pessoas e pa    | rceiros atribuio | ies                   |             | Adicionar   | 055025     | Atribu     | ir parceiro |
| 🗯 Páginas                     |                                                  |                 |                  |                       |             |             |            |            |             |
| D: Contas de anúncios         |                                                  | Pessoas         | >                |                       |             |             |            |            | Q           |
| Contas do Instagram           |                                                  | Parceiros       | >                | turne Bellenete (en)  |             |             |            |            | de Dúsies   |
| Projetos                      |                                                  |                 |                  | Lucas De Lacerda (eu) |             |             | Admi       | nistrado   | r da Pagina |
| 🐥 Origens de dados 🔹 🔸        |                                                  |                 |                  |                       |             |             |            |            |             |
| 🛇 Segurança da marca 🔸        |                                                  |                 |                  |                       |             |             |            |            |             |
| ,å, Integrações •             |                                                  |                 |                  |                       |             |             |            |            |             |
| Pagamentos                    |                                                  |                 |                  |                       |             |             |            |            |             |
| Centro de segurança           |                                                  |                 |                  |                       |             |             |            |            |             |
| 🖉 Solicitações                |                                                  |                 |                  |                       |             |             |            |            |             |
| L <sup>o</sup> Notificações   |                                                  |                 |                  |                       |             |             |            |            |             |
| Informações da empresa        |                                                  |                 |                  |                       |             |             |            |            |             |

#### 2.i Vincular o Catálogo à Página da Loja no Gerenciador de Negócios

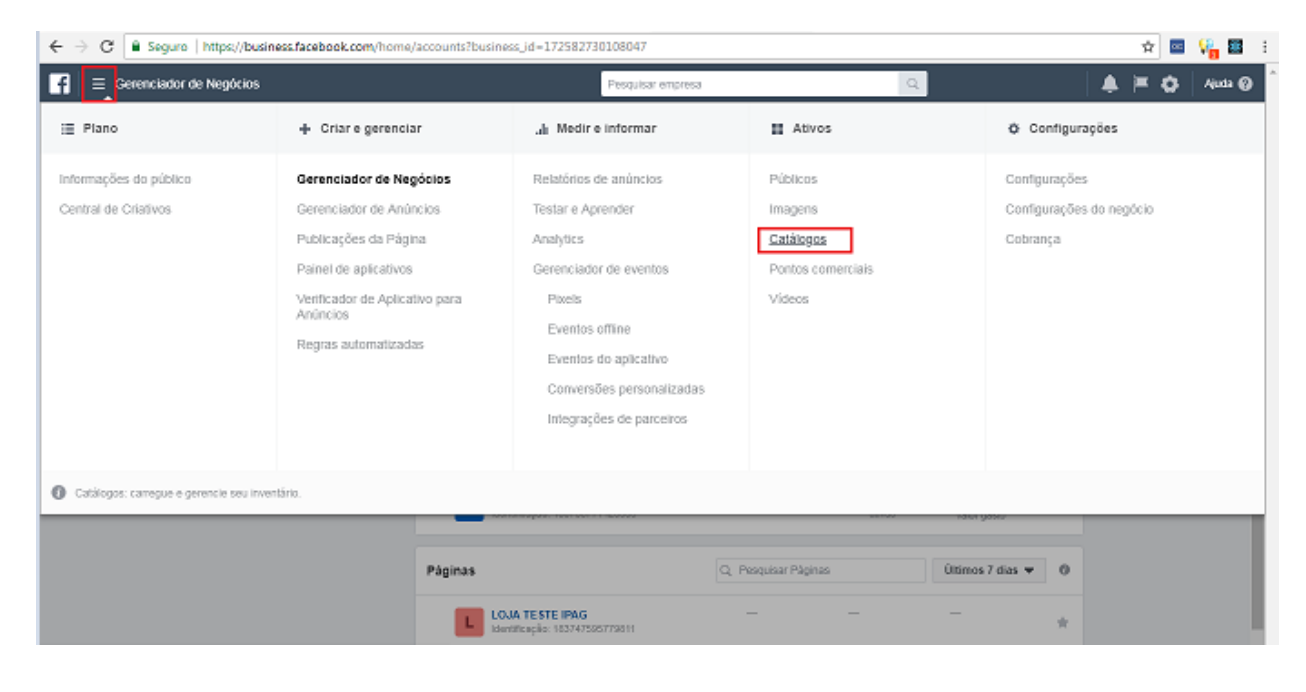

1 – Clique no menu e clique na opção Catálogos.

2 – Você verá seus produtos que foram cadastrados na Página da Loja do Facebook. Clique no menu **Configurações.** 

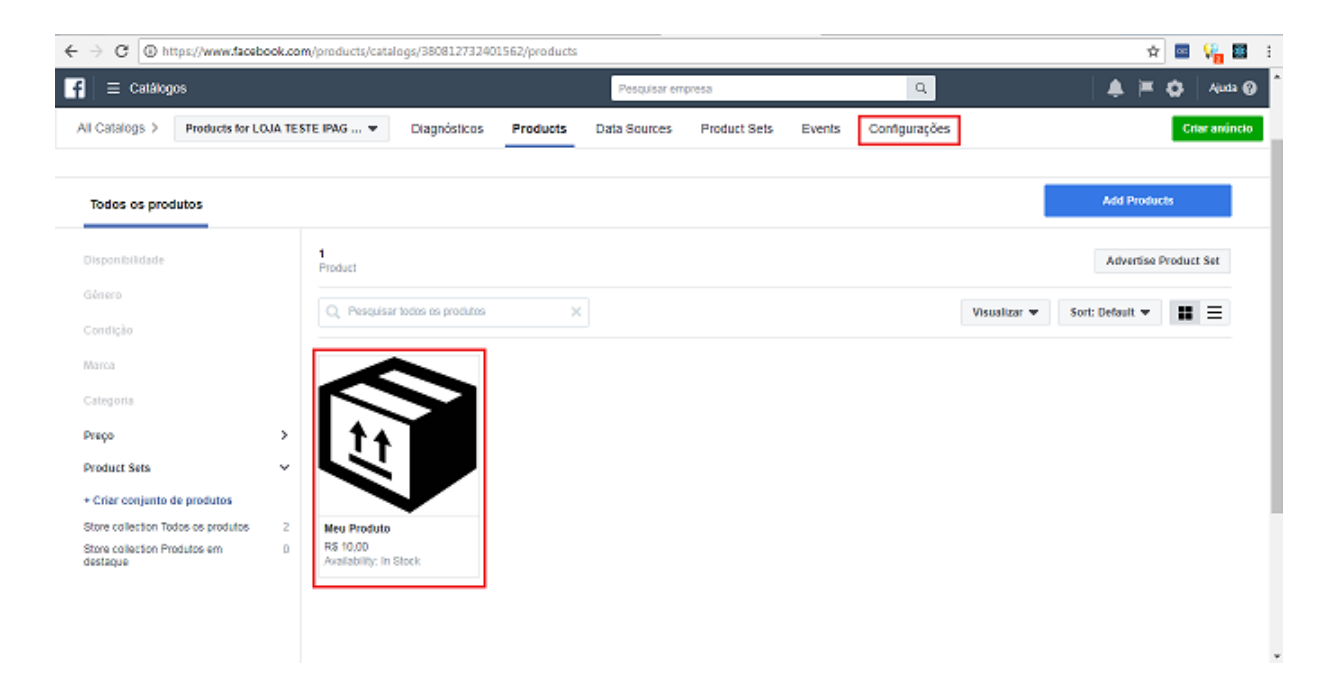

3 – Clique em **Connect**, para conectar à sua conta do Gerenciador de Negócios

| C O h     | ttps://www.facebook.com/products/catal | ogs/380812732401562/                 | settings       |                  |                      |               |                      |                       |   | Ŷ |     | ¥ 🖬     |
|-----------|----------------------------------------|--------------------------------------|----------------|------------------|----------------------|---------------|----------------------|-----------------------|---|---|-----|---------|
| Ξ Catálog | jos                                    |                                      |                | Pesquisar en     | npresa               |               | Q                    |                       | ٠ | = | 0   | Ajuda   |
| rtalogs > | Products for LOJA TESTE IPAG 💌         | Diagnósticos Pr                      | oducts D       | ata Sources      | Product Sets         | Events        | Configurações        |                       |   |   | Cri | aranúnc |
|           | Settings                               |                                      |                |                  |                      |               |                      |                       |   |   |     |         |
|           | Nome do catálogo                       | Products for LOJA                    | TESTE IPAG     | a (1837475957    | 79811)               |               |                      | Editar                |   |   |     |         |
|           | Notificações                           | Receba emails periód<br>seu catálogo | icos do Facebo | ok com informaçı | ões sobre as probler | nas encontrad | os no Tor            | das as notificações 🔻 |   |   |     |         |
|           | Conta do Gerenciador de<br>Negócios    | Connect                              |                |                  |                      |               |                      |                       |   |   |     |         |
|           | Você pode gerenciar permiss            | ões sobre quem pode v                | er e editar se | u catálogo ass   | sociando-o a uma     | conta do Ge   | renciador de Negócio | 18.                   |   |   |     |         |
|           | Event Source                           | Connect Event So                     | urce           |                  |                      |               |                      |                       |   |   |     |         |
|           | Connect a Facebook pixel or            | app with your catalog to             | ) show more (  | relevant items   | to your audience.    |               |                      |                       |   |   |     |         |
|           |                                        |                                      |                |                  |                      |               |                      |                       |   |   |     |         |

4 – Selecione sua conta do Gerenciador de Negócios e clique em **Connect** 

| 📄 🗏 Catalog   | gos                                                                | Resource encreta                                                                                                    | A = O Anda G            |
|---------------|--------------------------------------------------------------------|----------------------------------------------------------------------------------------------------|-------------------------|
| VI Catalogs > | Products for LOJA TESTE IPAG 👻                                     | Diagnósticos Products Data Sources Product Sets Events Configuraçõe                                                          | S Criar anúncia         |
|               | Nome do catalogo                                                   | Produ                                                                                                    | Editar                  |
|               | Notificações                                                       |                                                                                                    | Todas as notificações 💌 |
|               | Conta do Gerenciador de<br>Negócios<br>Você pode gerenciar permiss | Cen<br>Se você associar um catálogo, ele será movido para o<br>Gerenciador de Negócios. Esta operação não pode ser desfeita. | ócies.                  |
|               | Event Source<br>Connect a Facebook pixel or                        | Connect exemt advice                                                                                                    |                         |
|               |                                                                    |                                                                                                    |                         |
|               | Transformações de imagen<br>Gerencie como as imagens a             | irecerão em anúncios dinâmicos.                                                                                              | Ede                     |
|               | Carousel and Collection                                            | Preencher anúncio com imagem (padrão)                                                                                        |                         |

5 – Após conectar, o catálogo estará vinculado à sua conta.

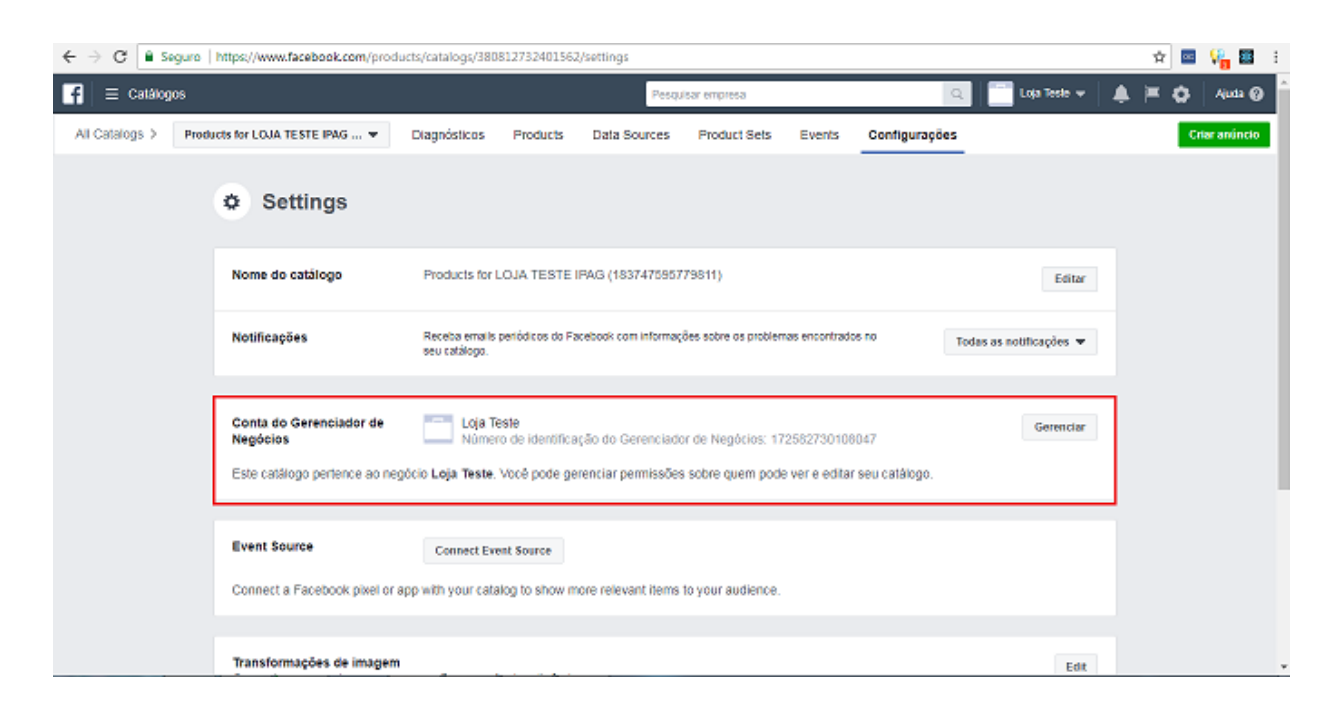

2.j Vincular conta do Instagram à conta do Gerenciador de Negócios.

1 – Acesse as Configurações do Gerenciador de Negócios, e depois, no menu **Conta** clique em **Contas do Instagram**.

| $\epsilon  ightarrow \mathbf{C}$ $\mathbf{\hat{e}}$ Seguro   https://business.facebook.com/settings/people?business_id= | 172582730108047       |                                             | 🖈 🔤 🌿 📓 E               |
|----------------------------------------------------------------------------------------------------|-----------------------|---------------------------------------------|-------------------------|
| 🛃 🚍 Configurações do negócio                                                                                            | Pesquisar empresa     | Q                                           | 👃 🎘 🖨 🔕 Aluda 🕹         |
| P Usuários - Pessoas + Adicionar                                                                                        | Detalhes              |                                             | Ver histórico           |
| Pessoas                                                                                                    | <b>1</b>              |                                             | Đ                       |
| Parceiros                                                                                                    | Função: Administrador |                                             |                         |
| Contas -                                                                                                    | Ativos atribuídos     |                                             | Atribuir ativos         |
| Contas de anúncios                                                                                                    | Páginas >             | Filtrar por nome ou número de identificação | Q                       |
| Contas do Instagram                                                                                                    | Contas de anúncios    | L LOJA TESTE IPAG                           | Administrador da Página |
| -R- Origens de dados                                                                                                    | Propriedades >        | _                                           |                         |
| 🗇 Segurança da marca 🔸                                                                                                  | Catálogos >           |                                             |                         |
| ے, Integrações                                                                                                    |                       |                                             |                         |
| n Pagamentos                                                                                                    |                       |                                             |                         |
| Centro de segurança                                                                                                    |                       |                                             |                         |
| ♂ Solicitações                                                                                                    |                       |                                             |                         |
| L <sup>e</sup> Notificações                                                                                             |                       |                                             |                         |
| Informações da empresa                                                                                                  |                       |                                             |                         |

#### 2 – Clique em Adicionar

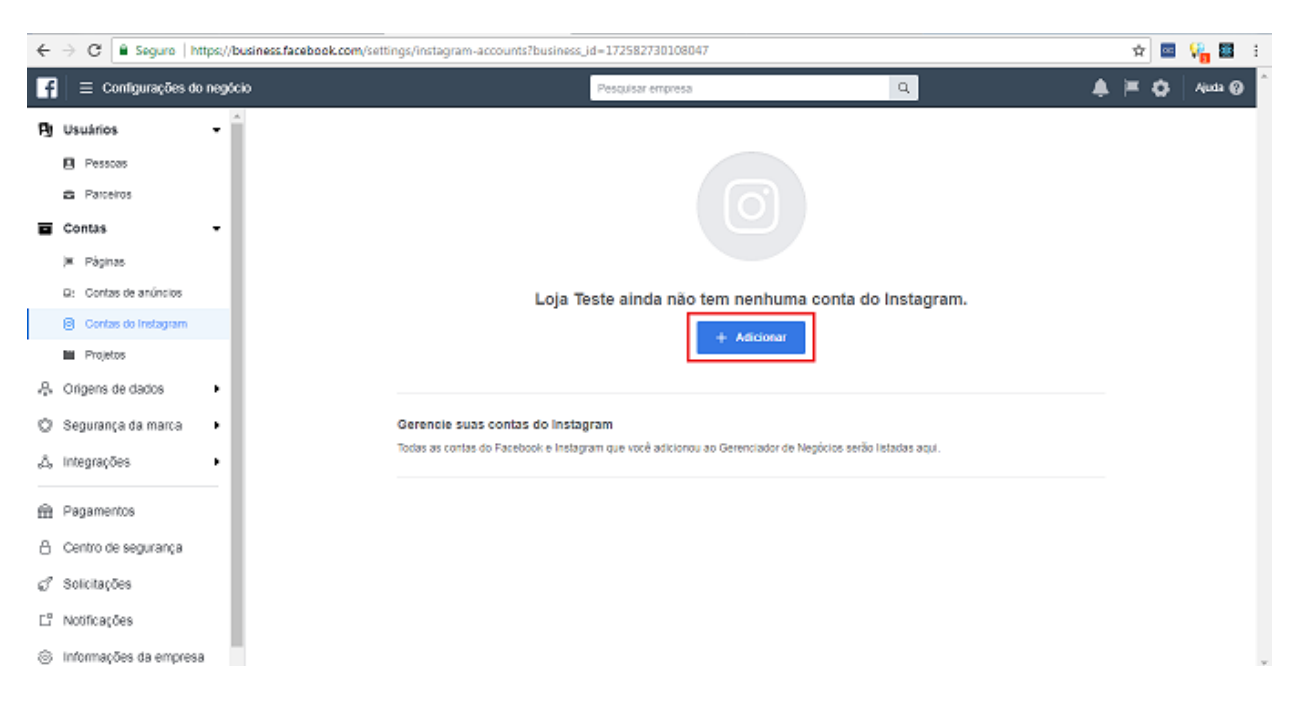

#### 3 – Insira seu Login e Senha do Instagram

| $\leftrightarrow$ $\rightarrow$ C $$ Seguro   https://business.facebook.co | n/settings/instagram-accounts?business.jd=172582730108047                            | er 🕁 🔤 🎼 👪 🗄      |
|----------------------------------------------------------------------------|--------------------------------------------------------------------------------------|-------------------|
| 😭 🗏 Configurações do negócio                                               | Pesquisar empresa Q                                                                  | 🌲 🚝 🖨   Aluda 🛛 🕯 |
| Pg Usuários 👻 î                                                            |                                                                                      |                   |
| Pessoas                                                                    |                                                                                      |                   |
| Parceiros                                                                  | Adicionar uma conta do Instagram para anunciar ×                                     |                   |
| Contas -                                                                   |                                                                                      |                   |
| 🗶 Pàginas                                                                  |                                                                                      |                   |
| D: Contas de anúncios                                                      | nstagra                                                                              | m.                |
| Contas do Instagram                                                        | Insira o nome de usuário e a senha da sua conta do Instagram.                        |                   |
| Projetos                                                                   |                                                                                      |                   |
| 🐥 Origens de dados 🔸                                                       |                                                                                      |                   |
| 🔘 Segurança da marca 🔸                                                     | Elapa 1 de 2 Cancelar Avançar                                                        |                   |
| ی, integrações                                                             | Ao adicionar a conta, você concorda com os Termos do Facebook e os Termos da Rágina. |                   |
| Danamentos                                                                 |                                                                                      |                   |
|                                                                            |                                                                                      |                   |
| Centro de segurança                                                        |                                                                                      |                   |
| g" Solicitações                                                            |                                                                                      |                   |
| E <sup>n</sup> Notificações                                                |                                                                                      |                   |
| Informações da empresa                                                     |                                                                                      | •                 |

4 – Caso você tenha uma conta de anúncios, selecione-a para conectar e clique em **Next**. Caso contrário, clique em **Pular**.

| ÷ | 🗧 🔶 C 🔒 Seguro   https://business.facebook.com/settings/instagram-accounts?business_id=172582730108047 🔷 🕁 🧧 🖓 |                     |                                             |                        |                                |    |                                               |   |  |  |
|---|----------------------------------------------------------------------------------------------------|---------------------|---------------------------------------------|------------------------|--------------------------------|----|-----------------------------------------------|---|--|--|
| F | 📄 📃 Configurações do negóc                                                                                     | io                  | Pesquis                                     | ir empresa             |                                | Q, | 🐥 🗏 🗘 🛛 Ajuda 🥝                               | • |  |  |
| B | Usuários 👻                                                                                                    | Contas do Instagra  | Atribuir contas de anúncio                  |                        |                                | ×  | Remove                                        | - |  |  |
|   | 🖪 Pessoas                                                                                                    | Elfrar per porte ou |                                             |                        |                                |    |                                               |   |  |  |
|   | Parceiros                                                                                                    | Panar por nome ou   |                                             |                        |                                | 1  |                                               |   |  |  |
|   | Contas 👻                                                                                                    |                     |                                             | - AV                   |                                |    | Atribuir contas de anúncios Atribuir parceiro |   |  |  |
|   | )# Páginas                                                                                                    |                     | Selecione quais contas de anúncios você que | r que a conta          | acesse ao                      | -  |                                               |   |  |  |
|   | D: Contas de anúncios                                                                                          |                     | poderão usar essa conta do Instagram.       | n acesso a essas coma: | s de anancios                  |    |                                               |   |  |  |
|   | Contas do Instagram                                                                                            |                     | Pesquisar                                   | Filtrar por:           | Todos os projetos <del>v</del> | H  | atribuido a esta conta do Instagram ainda.    |   |  |  |
|   | M Projetos                                                                                                    |                     | Conta da aplincios (1)                      |                        | Total colociopado: 1           |    |                                               |   |  |  |
| 8 | Origens de dados                                                                                               |                     |                                             |                        | The second second              | ۱I |                                               |   |  |  |
| 0 | Segurança da marca 🔹 🕨                                                                                         |                     | × 😐                                         |                        |                                | IJ |                                               |   |  |  |
| ۵ | Integrações •                                                                                                  |                     |                                             |                        |                                |    |                                               |   |  |  |
| 6 | Pagamentos                                                                                                    |                     |                                             |                        |                                |    |                                               | l |  |  |
| 8 | Centro de segurança                                                                                            |                     |                                             |                        |                                |    |                                               |   |  |  |
| 8 | Solicitações                                                                                                   |                     |                                             |                        |                                |    |                                               |   |  |  |
| Ľ | Notificações                                                                                                   |                     |                                             |                        |                                |    |                                               | P |  |  |
| 0 | Informações da empresa                                                                                         |                     | Etapa 2 de 2                                |                        | Pular Next                     |    |                                               |   |  |  |

5 – Sua conta do Instagram foi vinculada com o Gerenciador de Negócios.

#### INSTAGRAM

#### 2.k Mudar sua conta do Instagram para Conta Comercial

1 – Acesse sua Conta no Instagram em seu Smartphone.

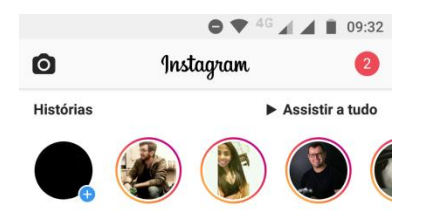

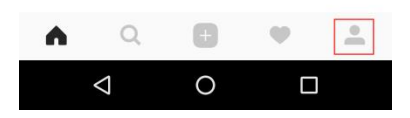

#### 2 – Toque no Menu de Configuração

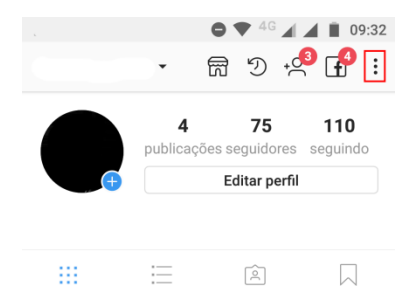

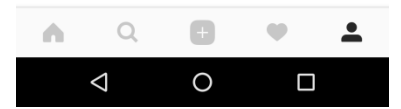

3 – Toque na Opção Mudar para Conta Comercial

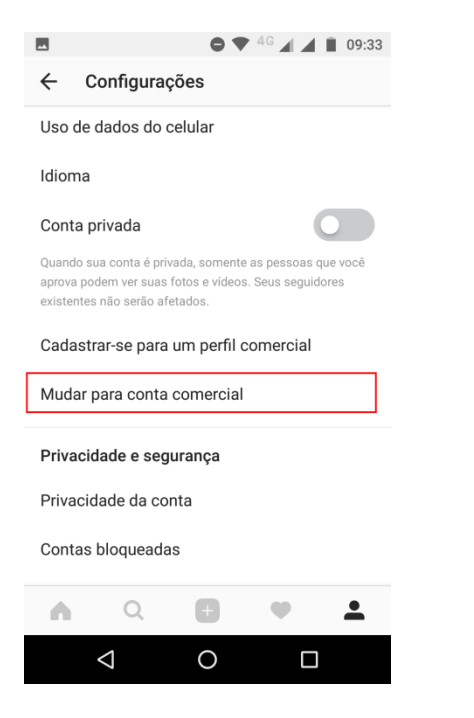

4 – Toque em Continuar até o fim das informações

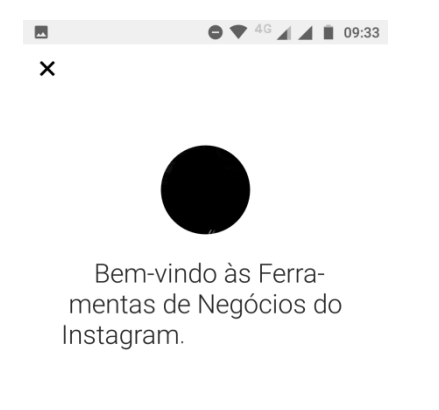

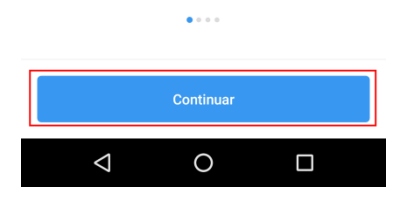

#### 5 – Toque em Escolher Página

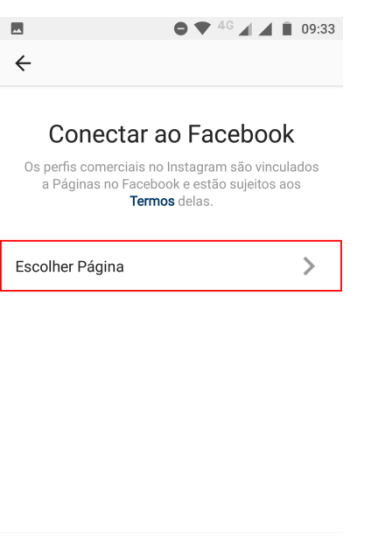

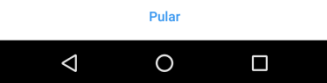

6 – Escolha a página que deseja conectar e toque em Avançar

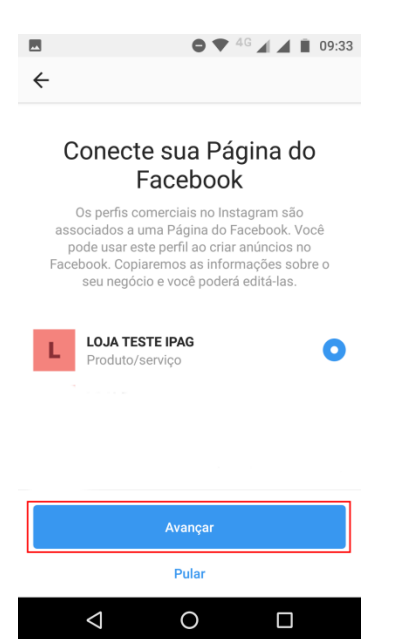

7 – Atualize suas informações de contato e toque em Concluir

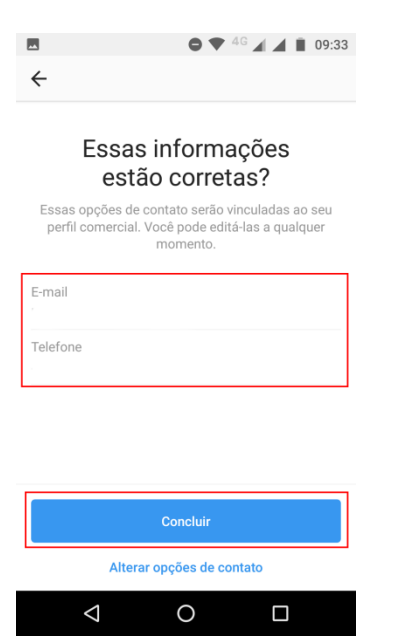

8 – Sua Conta do instagram foi configurada para vendas.

IMPORTANTE! : Sua conta precisa ser aprovada pelo Instagram antes de poder marcar produtos. Essa aprovação pode demorar alguns dias úteis. Você será notificado assim que obtiver a permissão.

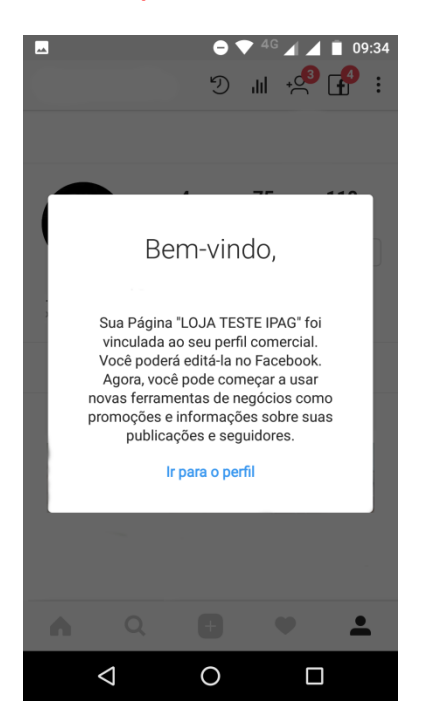

#### 2.l Vinculando seu Catálogo à sua conta do Instagram

1 – <u>Toque nas Configurações</u> da sua Conta e role a página até **Configurações do Negócio.** Toque em **Compras** para visualizar e escolher seus catálogos.

IMPORTANTE!: Se você não visualizar a opção "Compras" nas suas Configurações do Negócio, provavelmente sua conta ainda não tem a permissão para marcar produtos. Essa permissão demora alguns dias úteis, e você será notificado quando sua conta for analisada.

| ■ ● ▼ <sup>4</sup> <sup>G</sup> ▲ ▲ ∎ 09:34 |  |  |  |  |  |  |  |  |  |
|---------------------------------------------|--|--|--|--|--|--|--|--|--|
| ← Configurações                             |  |  |  |  |  |  |  |  |  |
| Configurações do negócio                    |  |  |  |  |  |  |  |  |  |
| Pagamentos da promoção                      |  |  |  |  |  |  |  |  |  |
| Compras                                     |  |  |  |  |  |  |  |  |  |
| Reverter para a conta pessoal               |  |  |  |  |  |  |  |  |  |
| Privacidade e segurança                     |  |  |  |  |  |  |  |  |  |
| Contas bloqueadas                           |  |  |  |  |  |  |  |  |  |
| Status da atividade                         |  |  |  |  |  |  |  |  |  |
| Compartilhando novamente no Stories         |  |  |  |  |  |  |  |  |  |
| Controles da história                       |  |  |  |  |  |  |  |  |  |
| Controles de comentários                    |  |  |  |  |  |  |  |  |  |
|                                             |  |  |  |  |  |  |  |  |  |

2 - Toque no Catálogo que deseja utilizar para as vendas. Agora você já poderá marcar os Produtos nas suas postagens!

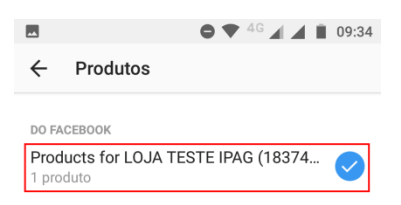

Se você não vir a fonte de produto que deseja adicionar aqui, entre em contato com o administrador da Página ou verifique suas permissões no Gerenciador de Negócios para ter certeza de que você tem permissão. Saiba mais

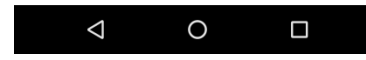

#### 3.a Vendendo seu produto pelo Instagram

1 – Acesse seu Instagram no seu Smartphone, e toque na opção para adicionar um novo Post

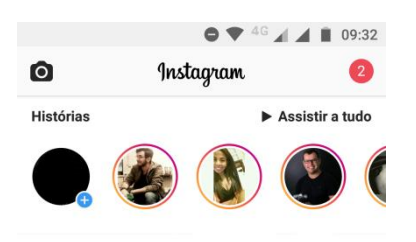

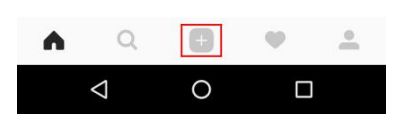

2 – Selecione a foto do Produto e toque em Avançar

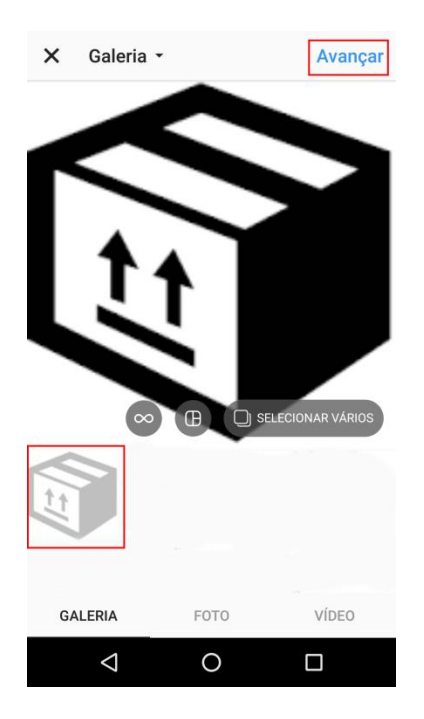

3 - Caso deseje aplicar algum efeito, basta selecionar os filtros. Após concluir, toque em **Avançar** 

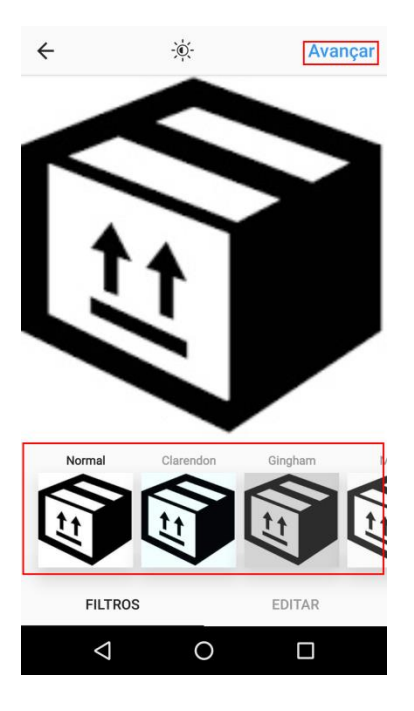

4 – Toque em Marcar Produtos

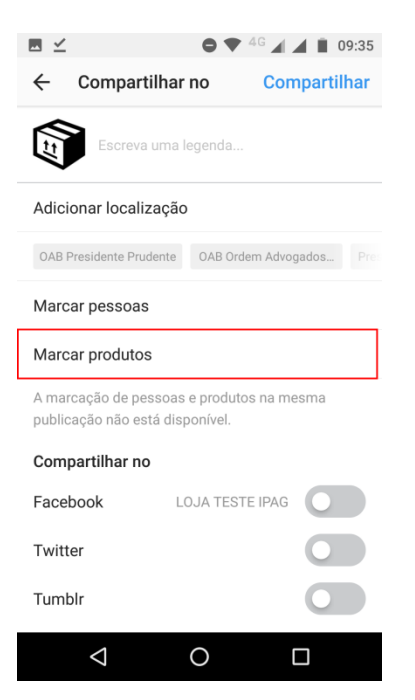

5 – Toque em alguma área da foto onde deseja marcar o produto

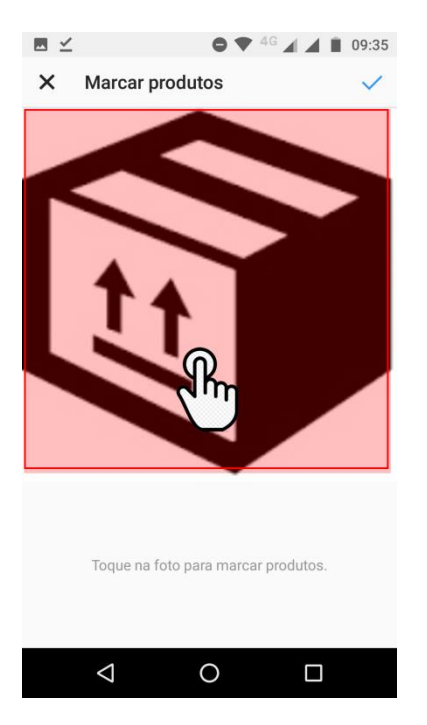

#### 6 – Toque no **Produto** que deseja marcar

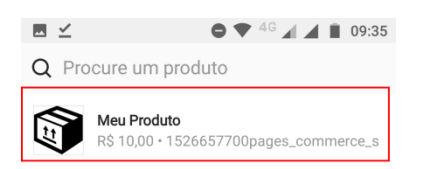

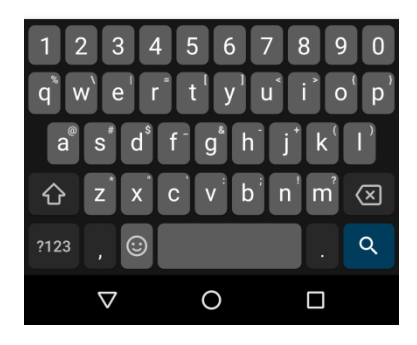

## 7 – Seu produto aparecerá na marcação

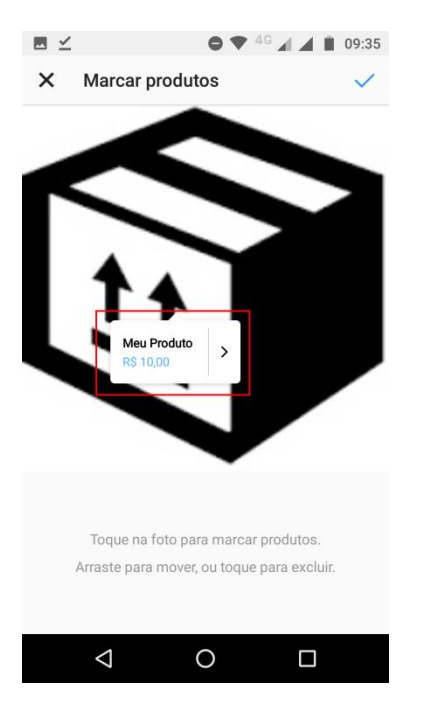

8 – Toque em Compartilhar após marcar todos os produtos que desejar

| ⊠ ⊻                                                                          | • •       | <sup>4G</sup> 🖌 🛋 📋 09:36 |  |  |  |  |  |  |  |
|------------------------------------------------------------------------------|-----------|---------------------------|--|--|--|--|--|--|--|
| ← Compartilh                                                                 | ar no     | Compartilhar              |  |  |  |  |  |  |  |
| Escreva uma legenda                                                          |           |                           |  |  |  |  |  |  |  |
| Adicionar localização                                                        |           |                           |  |  |  |  |  |  |  |
| OAB Presidente Prudente OAB Ordem Advogados Pre                              |           |                           |  |  |  |  |  |  |  |
| Marcar pessoas                                                               |           |                           |  |  |  |  |  |  |  |
| Marcar produtos                                                              |           | 1 produto                 |  |  |  |  |  |  |  |
| A marcação de pessoas e produtos na mesma<br>publicação não está disponível. |           |                           |  |  |  |  |  |  |  |
| Compartilhar no                                                              |           |                           |  |  |  |  |  |  |  |
| Facebook                                                                     | LOJA TEST | E IPAG                    |  |  |  |  |  |  |  |
| Twitter                                                                      |           |                           |  |  |  |  |  |  |  |
| Tumblr                                                                       |           |                           |  |  |  |  |  |  |  |
| $\triangleleft$                                                              | 0         |                           |  |  |  |  |  |  |  |

9 – Você poderá visualizar seus produto ao tocar no ícone de produtos na publicação

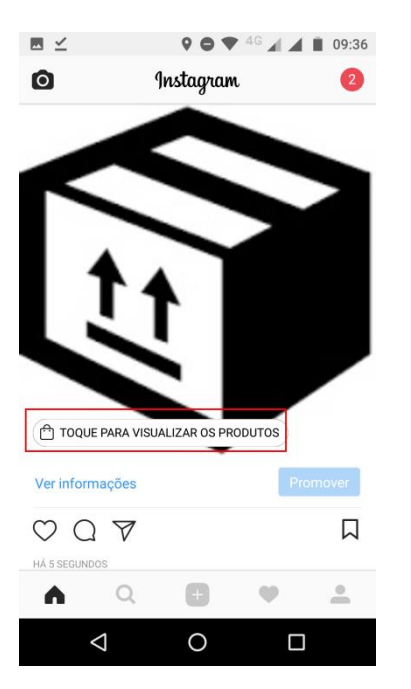

10 – Toque no produto para ir à tela de compra

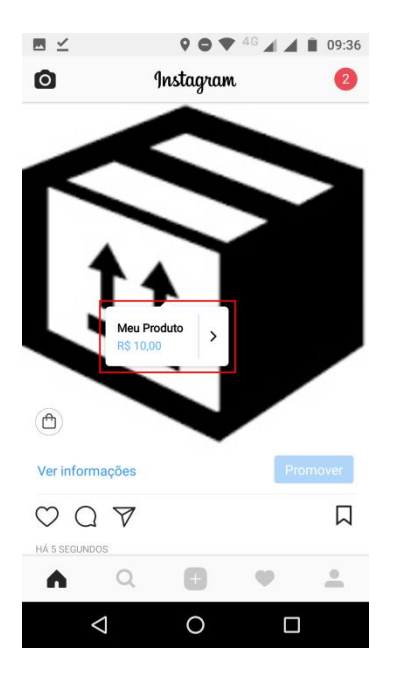

#### 11 – Toque em Comprar agora para ir à tela de Checkout

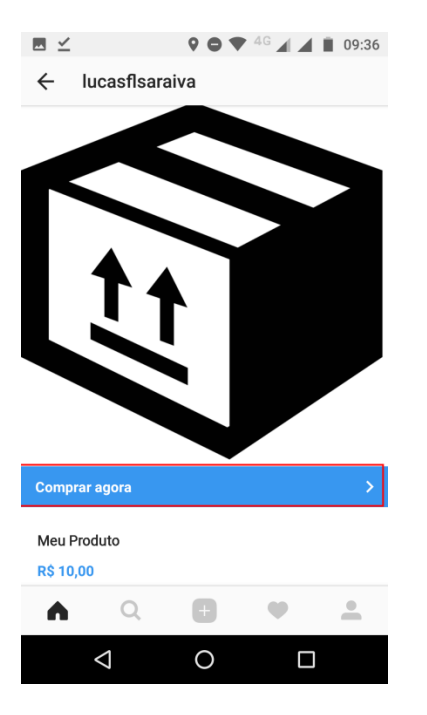

12 – Se você for redirecionado para a tela de Checkout do iPag, sua publicação está Correta

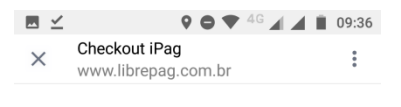

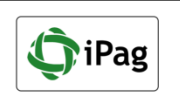

#### **Revisar Pedido**

## Fatura Atual

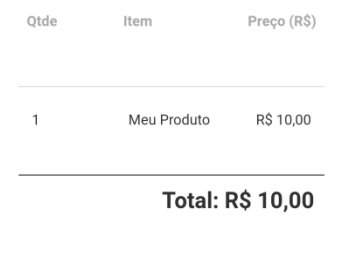

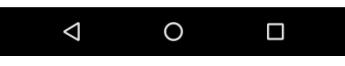